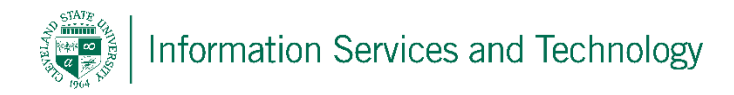

## Set cache size on Internet Explorer

Follow this procedure when the message below (or text very similar to this) is received when accessing engage 365 while using Internet Explorer.

"Do you want to allow E365 to exceed the mail storage limit?"

Note: you can follow the steps below even if you are, or have not received the above message.

1) On Internet Explorer open Tools and then select "Internet Options"

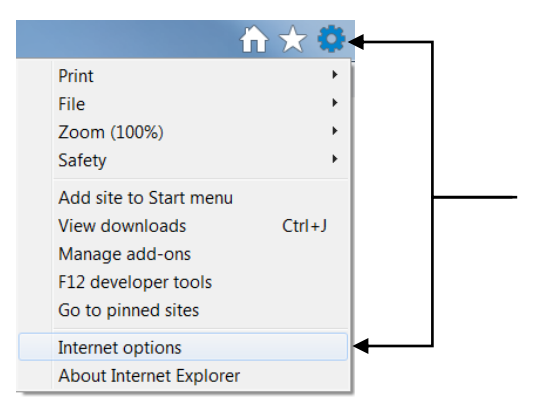

2) Under the "General" tab select "Settings"

| General Security Privacy Content Connections Programs Advanced                                            |
|----------------------------------------------------------------------------------------------------|
| Home page<br>To create home page tabs, type each address on its own line.<br>http://helpdesk.csuohio.edu/ |
| Use current Use default Use new tab                                                                       |
| Startup ———                                                                                               |
| Start with tabs from the last session                                                                     |
| Start with home page                                                                                      |
| Tabs   Change how webpages are displayed in tabs.                                                         |
| Browsing history                                                                                          |
| Delete temporary files, history, cookies, saved passwords, and web form information.                      |
| Delete browsing history on exit                                                                           |
| Delete Settings                                                                                           |
| Appearance                                                                                                |
| Colors Languages Easte Accessibility                                                                      |

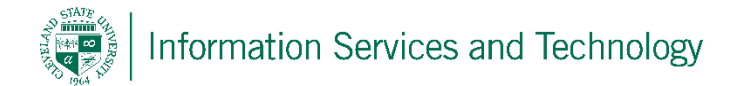

3) Under the "caches and databases" tab, set the cache size to 100 Mb. Select "OK" when completed.

| nporary Interne                  | et Files Histor      | ry Caches and databases | databases -  |     |
|----------------------------------|----------------------|-------------------------|--------------|-----|
| lotify me when<br>latabase excee | a website cac<br>ds: | he or                   | 100          | ИВ  |
| Website                          | File Storage         | Data Storage            | Exceed limit |     |
| office365.com<br>outlook.com     | 6 MB<br>6 MB         | 0 MB<br>0 MB            | N/A<br>N/A   |     |
|                                  |                      | Excee                   | d limit Del  | ete |